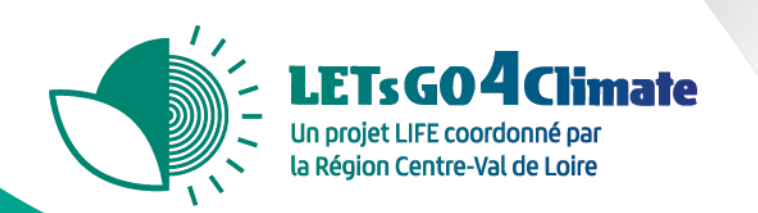

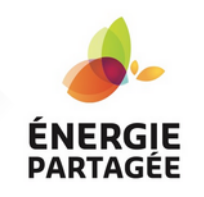

# Tutoriel d'utilisation de l'outil de diagnostic territorial

## TerritoDiag

#### 14/04/2023

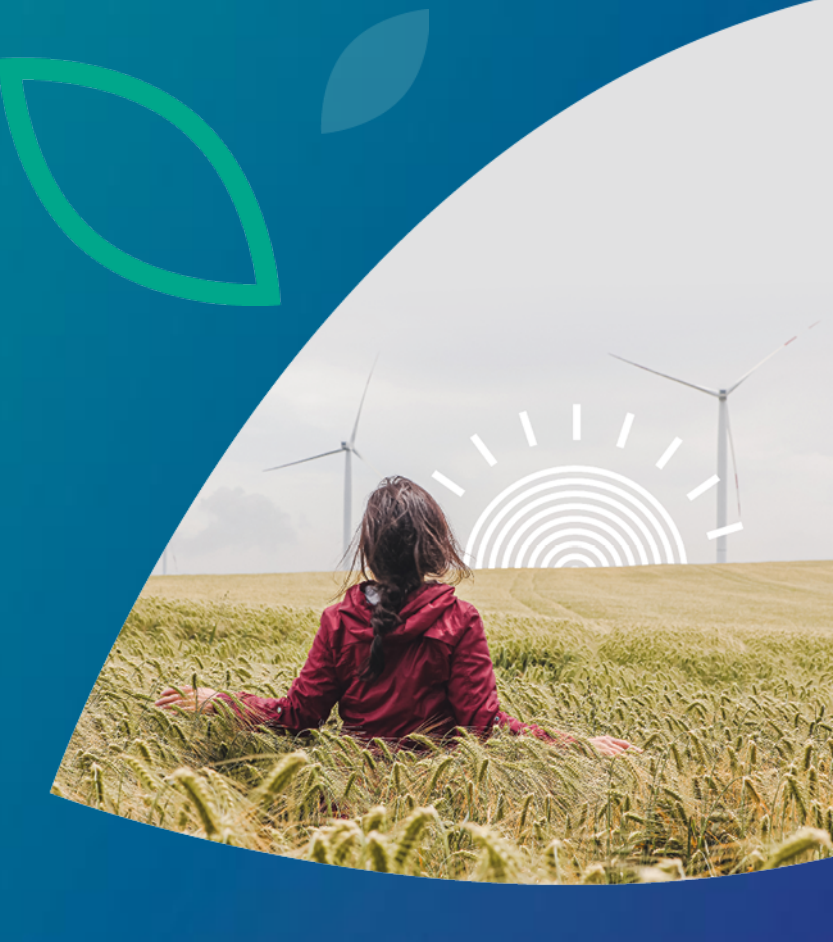

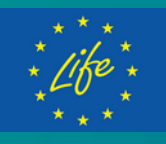

LIFE20 GIC/FR/001820 -LIFE\_LETsGO4Climate The LIFE\_LETsGO4Climate project has received funding from the LIFE Programme of the European Union. Le projet LIFE\_LETsGO4Climate est co-financé par le Programme LIFE de l'Union Européenne.

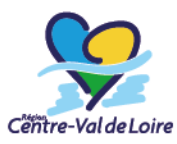

#### Plus qu'une Région, une chance pour l'environnement www.life-letsgo4climate.eu

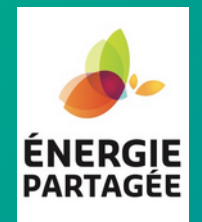

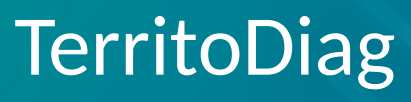

Un diagnostic partagé de territoire
 Accéder à l'outil
 Les consignes pour utiliser l'outil

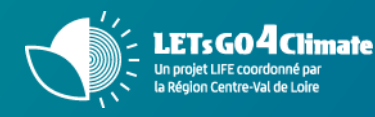

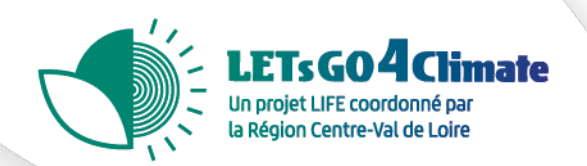

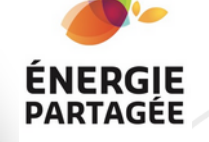

## Pourquoi faire un diagnostic territorial?

L'implantation de projets d'EnR de taille industrielle est un bouleversement pour le territoire sur lequel il sera implanté. Les acteurs impliqués pensent connaître leur territoire mais qu'en est-il vraiment ? La vision des uns correspond-elle à celle des autres ?

Cet outil permet à un groupe porteur de projet de prendre la mesure d'une part de la richesse d'un territoire et, d'autre part, de la diversité des parties prenantes dans un projet.

Il permet d'identifier où sont les ressources et les contraintes pour son projet, non seulement sur le territoire mais aussi dans le contexte local et le jeu d'acteurs locaux.

Appliqué à un projet spécifique, le jeu aboutit à une cartographie visuelle et opérationnelle, à valeur de diagnostic territorial partagé sous la forme d'une matrice « MOFF » : Menaces / Opportunités / Forces / Faiblesses.

C'est une brique essentielle pour formuler une stratégie de pilotage du projet notamment en communication et en concertation.

Il existe une grande diversité de méthodes aboutissant à un diagnostic territorial. Vous pouvez trouver d'autres outils sur le site : <u>https://www.diagnostic-territoire.org/</u>

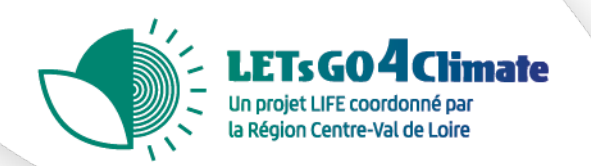

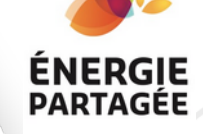

## TerritoDiag en ligne

L'outil TerritoDiag n'est pas à proprement parler un jeu (il ne peut pas s'appliquer à une situation fictive). Il s'agit de réfléchir collectivement sur un véritable cas.

Il existe une version "tangible" de cet outil pour une utilisation en présentiel que vous pouvez vous procurer en contactant l'animation nationale d'Énergie partagée - julien.arnauld@energie-partagee.org

Pour plus de souplesse dans l'utilisation, nous vous proposons également la version en ligne qui s'utilise via un outil de vidéo-conférence.

Chaque lien permet **une seule session de TerritoDiag** (vous ne pourrez pas réutiliser ce lien avec un autre groupe). Vous disposez de 3 liens ; vous pouvez donc utiliser Territodiag avec 3 groupes (pour d'autres liens contactez l'animation nationale de Énergie partagée - <u>julien.arnauld@energie-partagee.org</u>)

- 1. <u>https://app.mural.co/t/formations5456/m/formations5456/1681450915335/d65555f380122c6792</u> <u>b3c65ff6ea0b02d5211999?sender=ubc9dc24e4c53d58ed2267591</u>
- 2. <u>https://app.mural.co/t/formations5456/m/formations5456/1681457955117/4f15199e2ae59b386cc</u> <u>7f2d2cda7565a2176a0d4?sender=ubc9dc24e4c53d58ed2267591</u>
- **3.** <u>https://app.mural.co/t/formations5456/m/formations5456/1681457987534/89ac7ce24b673e4b67</u> <u>a396f07cc80042c47a534a?sender=ubc9dc24e4c53d58ed2267591</u>

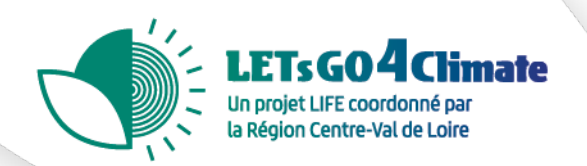

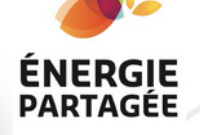

## TerritoDiag, le mode d'emploi

- Nombre de participants : 3 à 8 par plateau
- Possibilité de faire travailler simultanément plusieurs groupes.
- Durée : 180 mn, variable selon le temps passé à qualifier les cartes.
- Mécanique de fonctionnement : les participant.e.s modélisent un territoire grâce à 45 cartes.
  Les cartes sont posées par paquets thématiques (acteurs, territoire et opportunités).
- Un système de vote stimule l'argumentation des joueurs sur l'importance des différentes cartes et leur placement sur le plateau.
- Après la session, l'animateur livrera une synthèse utile notamment pour votre stratégie de communication et de concertation.

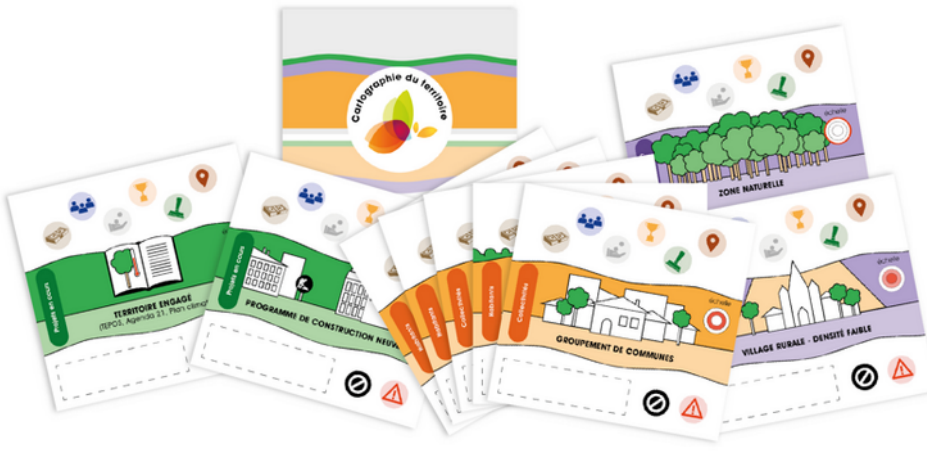

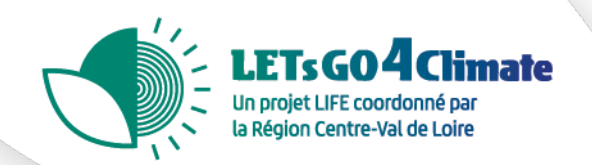

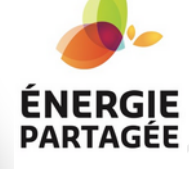

#### TerritoDiag, 3 étapes

#### Étape 1 Vote (90 minutes) :

- Prenez connaissance des différentes cartes placées en colonnes thématiques et numérotées.
- Dans chaque catégorie, vous pouvez personnaliser une carte vierge qui correspondrait mieux aux spécificités de votre territoire.
- Votez pour la carte qui vous paraît intéressante pour diagnostiquer votre territoire et ses acteurs par rapport à votre projet. D'abord sur les caractéristiques de votre territoire (cartes violettes et vertes) dans l'ordre des colonnes numérotées. Ensuite pour les acteurs de votre territoire (cartes jaunes).
- Pour voter, déplacez une icône vote sur les cartes de votre choix. Cette étape est personnelle, personne ne doit influencer les votes des membres de votre collectif.
- Réitérez le vote, colonne par colonne, thème par thème jusqu'à avoir sélectionné toutes les cartes
  importantes pour votre territoire.

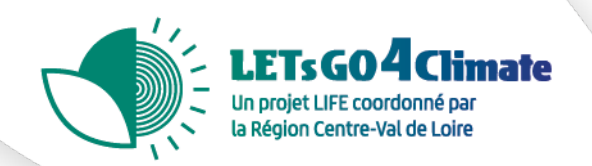

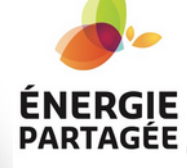

#### TerritoDiag, 3 étapes

#### Étape 2 Caractérisation (90 minutes)

- Durant le processus de vote, l'animateur.trice déplace les cartes qui obtiennent le plus de suffrages vers le plateau central pour obtenir la bonne échelle de diagnostic. L'animateur.trice résume les échanges sur la carte sélectionnée avec les gemmes de couleur. Pour une définition des gemmes, reportez-vous à la "synthèse fiches stratégiques" sur la droite du Mural.
- L'animateur.trice et les participant.e.s peuvent aussi noter des remarques sur des post-it virtuels (en double cliquant sur la surface de jeu pour les faire apparaître). Vous pouvez "coller" ces post-it aux cartes en sélectionnant la carte et les post-it (avec la touche maj) puis cliquez droit et sélectionner "groupe"
- L'animateur.trice place également les gisements EnR sur la carte.
- Enregistrer le Mural en PDF à la fin du processus pour garder la trace de votre travail

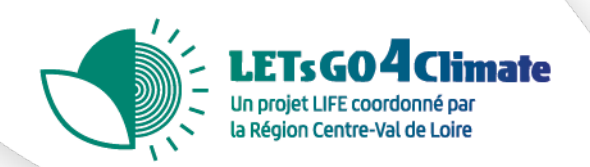

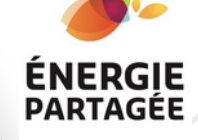

#### TerritoDiag, 3 étapes

Étape 3 Synthèse par l'animateur à tête reposée :

Les fiches stratégiques sur la droite du Mural permettent de regrouper toutes les remarques par thèmes

- Qui a et où sont les ressources pour votre projets : les compétences, la crédibilité, le foncier, l'investissement et l'aide financière ?...
- Qui peut apporter les autorisations ?
- Où sont les contraintes et les gisements ?
- La synthèse MOFF (Menaces / Opportunités / Forces / Faiblesses) permet de résumer les points d'attention les plus importants. L'analyse MOFF se divise en deux parties :
  - Une analyse de l'environnement interne, lors de laquelle les forces et les faiblesses du projet seront identifiées ;
  - 2. Une analyse de l'environnement externe au projet, ayant pour but d'identifier les menaces et les opportunités.